# QR Code 掃碼-信用卡繳費流程說明

★信用卡繳費:

 使用可掃碼QR Code之APP或相機功能,掃碼水費通知單QR Code, 點選「聯合信用卡中心繳費」或「信用卡繳費(合庫主辦)」,即 可便捷完成繳費,用戶於國內網路交易均免支付信用卡手續費。
使用蘋果iphone、ipad掃碼可拍照(掃碼)後連結繳費頁面,如以 一般APP之QR code掃碼後,需於頁面左上角四方形箭頭切換為預

設Safari瀏覽器頁面後方能繳費成功。

(一)「聯合信用卡中心繳費」操作流程如下:

※使用免費 Wi-Fi 可能無法開啟繳費網頁。

※使用信用卡繳費完成後,無法刷退,若須退費請洽用水當地服務

(營運)所辦理。

(1) 掃碼水單QR Code (2) 點選「打開網頁」

(3)如顯示「請以最新帳 單繳費」表示該帳單

已逾期無法繳費

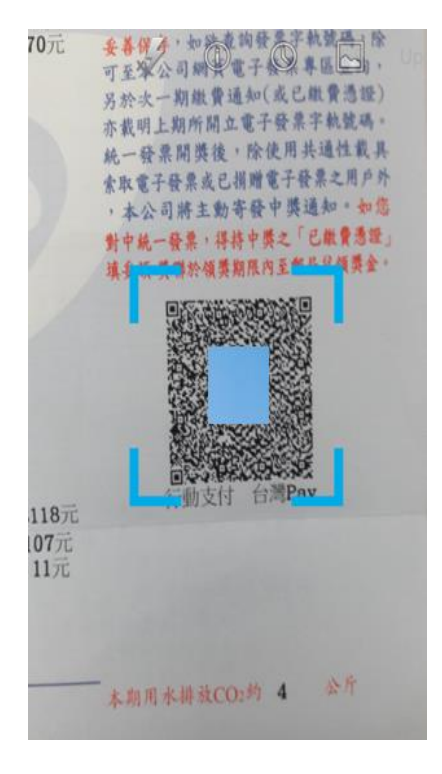

URI

https://www.water.gov.tw/ memb ct.a 2F spx %E5%8F %B0 %A A%E4%BE %8£ 03%2FV1%3FD1%3D48200% 26D ae %26D4%3D20180421%26D7 %3D4 D % E6% B0% B1% E8% B2% BB 複製内容 共享 打開網頁 發送訊息 No Ads

HE 台灣自來水公司 我的水費資訊 您的帳單資料 共有 11筆 帳單資料 第1筆 水號: 號 水號地址: 繳費年月: 10705 帳單到期日: 107/05/21 用水度數(不含分攤度 度 數): 合計度數(含分攤度 度 數): 6元 應繳金額: 實繳金額: 元 銷帳日期: 未繳費(請以最新帳單總 繳費狀況: 費) 與去年比較增減度數: N/A

輸入身分證字號,點選 「聯合信用卡中心繳費」

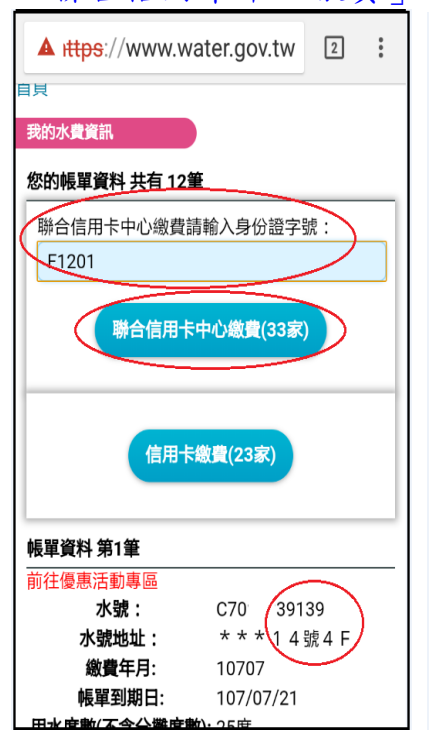

(4) 確認水號正確, (5)輸入信用卡號等資料, (6)取得簡訊交易密碼, 再點「確認送出」

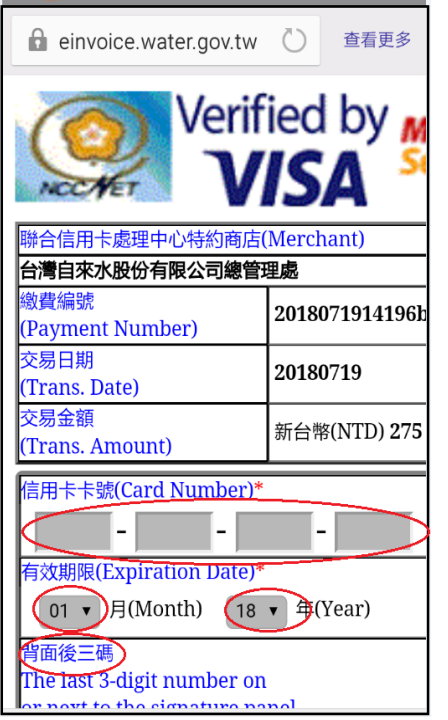

🔓 einvoice.water.gov.tw 💍 查看更多 MasterCard. 玉山銀行 SecureCode. 本行已傳送交易驗證密碼至您的手機,請檢視您的 並輸入密碼 請輸入您的 MasterCard® SecureCodeTM 密碼。 特約商店: TAIWAN WATER CORPORATION 交易金額: TWD 275.00 交易日期: 2018/07/19 卡號: XXXX XXXX XXXX 1902 請選擇認證密碼種類: • 簡訊傳送交易密碼 取得 自設的交易密碼 輸入交易密碼 送出 2 說明 取 注意事項: 為確保用卡安全,請您選擇認證密碼種類,並輸入 密碼後點選「送出」鈕,即可進行交易。

再點「送出」

## (7) 交易成功!

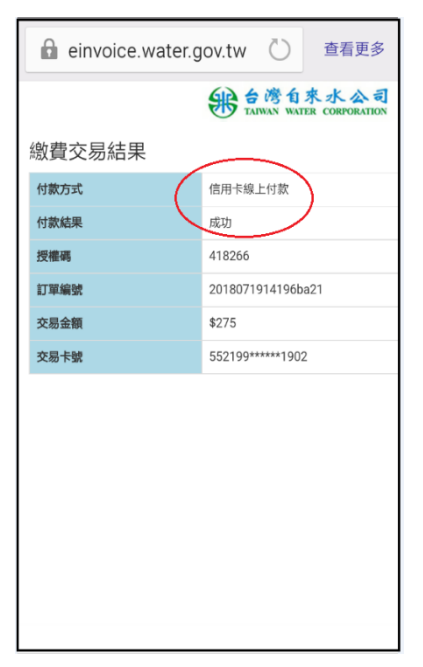

## (二)「信用卡繳費(合庫主辨)」操作流程如下:

※使用免費Wi-Fi可能無法開啟繳費網頁。 ※可使用之信用卡不定期新增,請以信用卡繳費頁面為準。 ※使用信用卡繳費完成後,無法刷退,若須退費請洽用水當地服務 (營運)所辦理。

(1) 掃碼水單QR Code (2) 點選「打開網頁」

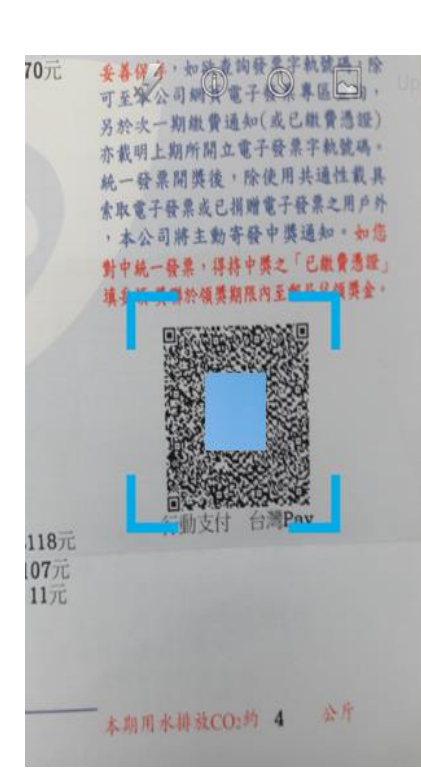

(4) 確認水號正確, 點「信用卡繳費」

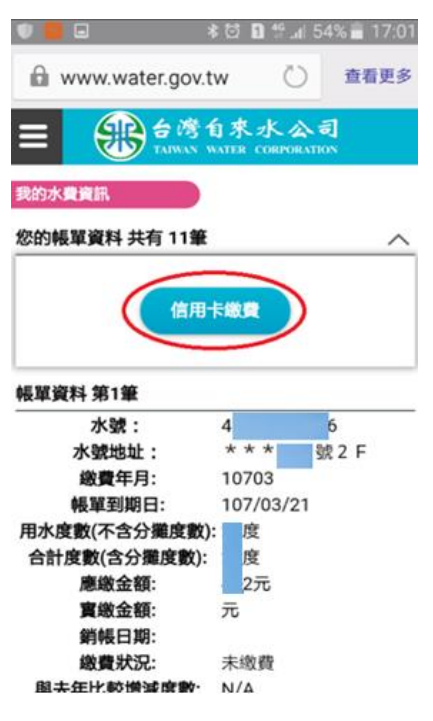

| https://ww            | ww.w     | ater.g | ov.tw/ |  |
|-----------------------|----------|--------|--------|--|
| memb                  |          |        | ct.a   |  |
| spx                   |          |        | 2F     |  |
| %E5%8F                |          |        |        |  |
| %B0 %A                |          |        | %A     |  |
| A%E4%BE               | 2        |        |        |  |
| %8€ F                 |          |        | F      |  |
| 03%2FV1%3FD1%3D48200% |          |        |        |  |
| 26C                   |          |        | ae     |  |
| %26D4%3D20180421%26D7 |          |        |        |  |
| %3D4 D                |          |        |        |  |
| %F6%R0%R1%F8%R2%RR    |          |        |        |  |
| 複製内容                  | <u>ب</u> | 享      | 打開網頁   |  |
| 發送訊息                  |          |        | No Ads |  |

URI

### (5) 連至信用卡繳費頁面, 再點「確認送出」

費田夕瑠

| 台灣自來水                 |
|-----------------------|
| 水號<br>46              |
| <b>收費年月</b><br>107/03 |
| <b>交易金額</b><br>2 元    |
| <b>手續費</b><br>0 元     |
| <b>繳款方式</b><br>信用卡    |
| 確認送出                  |

(3)如顯示「請以最新帳 單繳費 表示該帳單已 逾期無法繳費 台灣自來水公司 TAIWAN WATER CORPORATION Ξ

### 您的帳單資料 共有 11筆 帳單資料 第1筆

我的水費資訊

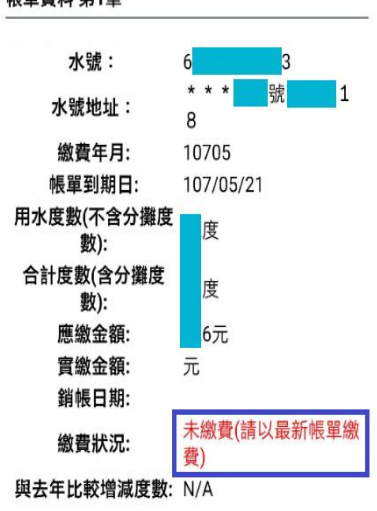

(6) 輸入信用卡資訊, 點「確認送出」

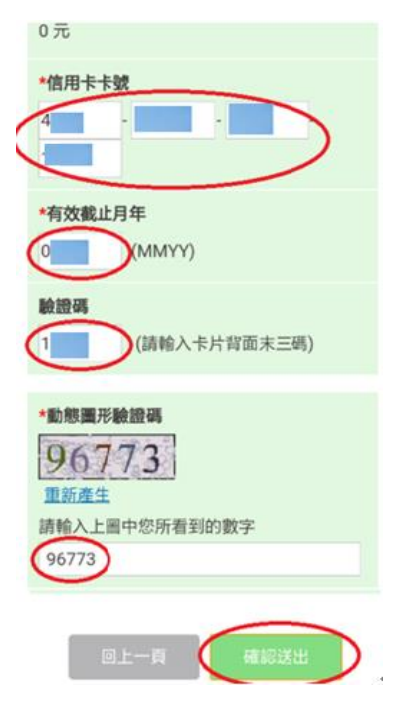

#### 3

## (7) 交易成功

## (8)如該筆已有繳費紀錄, 顯示重複不可繳費

| (合) 総変              | (合) 総費                      |
|---------------------|-----------------------------|
|                     |                             |
| 繳費交易結果              | 繳費交易結果                      |
| <b>缴款結果</b><br>交易成功 | <mark>邀款結果</mark><br>訂單號碼重複 |
| 交易序號<br>201 3-0     | 交易序號<br>201                 |
| 交易時間<br>201 57      | 交易時間<br>201                 |
| 信用卡卡號<br>4          | 信用卡卡號<br>5                  |
| 授權碼                 | 授權碼                         |
| A                   | 繳交金額                        |